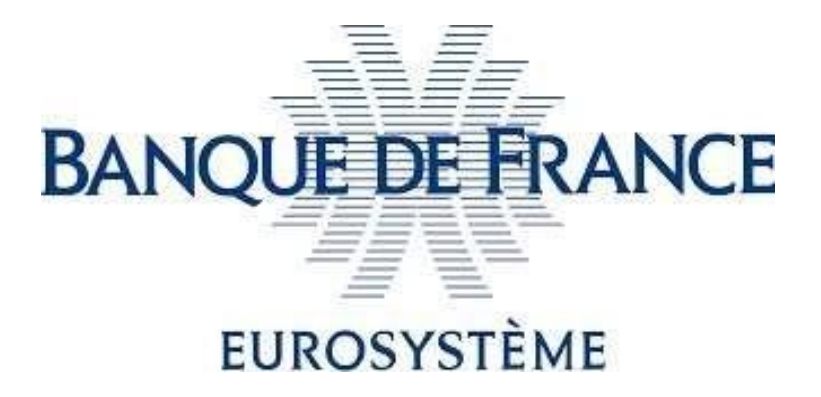

## **eIDAS Qualified Electronic Signature**

**Technical Prerequisites Guide** 

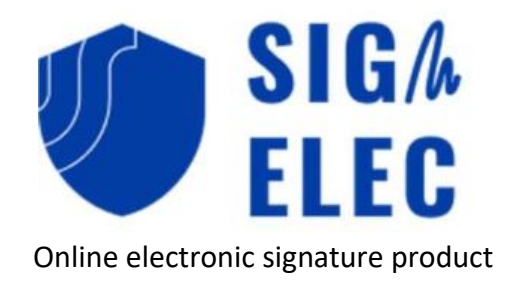

### Contents

| Contents                                                                                                    |
|----------------------------------------------------------------------------------------------------|
| Introduction2                                                                                                    |
| What are the 3 prerequisites for signing electronically at the eiDAS qualified level ?                                               |
| 1- Having a qualified certificate issued by an eIDAS Certification Authority                                                         |
| 2- Installation of the software provided by the Certification Authority                                                              |
| 3- Installation of the software to recognize certificates on USB key/smart card in the Banque de France electronic signature product |
| Appendix 1 - Example of installation of Certeurope driver software                                                                   |
| Appendix 2 – Installation of software allowing the electronic signature in the Banque de                                             |
| France product7                                                                                                    |

### Contact points at the Banque de France

For any inquiries, please contact:

- <u>2116-STARTUP-UT@banque-france.fr</u> for any technical questions,
- <u>neucpmtn.issuers@banque-france.fr</u> for any functional questions.

## Introduction

The Banque de France offers an online electronic signature product, SIGNELEC, to assist external organizations in electronically signing documents. This product takes the form of a website accessible on the Internet.

This product support the so-called "eIDAS qualified" electronic signature which offers the highest level of security in terms of electronic signature.

However Qualified signing requires technical prerequisites that must be fulfilled beforehand as outlined in the following section "What are the prerequisites for signing electronically at the qualified eIDAS level?"

Please note that these prerequisites are essential and must be completed initially before any qualifiedlevel electronic signature can be performed.

# What are the 3 prerequisites for signing electronically at the eiDAS qualified level ?

#### 1- Having a qualified certificate issued by an eIDAS Certification Authority

A qualified eIDAS certificate is stored on a physical medium such as a USB key or a smart card.

To request a qualified certificate, I have to contact an eIDAS Certificate Authority that belongs to the Trusted eIDAS List of the European Commission and which is recommended by your Information Security Officer (ISO). I must then follow the request and withdrawal procedure that is specific to this Certificate Authority.

#### 2- Installation of the software/driver provided by the Certification Authority

I have to go to the website of my Certificate Authority that offers its own driver software. Examples:

- Driver "Trusted Key Manager" for the Certeurope Certificate Authority,
- Driver "Idopt" for the Certigna Certificate Authority.

An example of installation is provided in <u>Appendix 1 - Example of installation of Certeurope</u> <u>driver software</u>.

The recovery process and the installation procedure will differ depending on the Certificate Authority.

Please refer carefully to the operating instructions provided by the chosen Certification Authority.

## 3- Installation of the software to recognize certificates on USB key/smart card in the Banque de France electronic signature product

The procedure is described in <u>Appendix 2 – Retrieval and installation of software allowing the</u> <u>electronic signature in the Banque de France</u> product

**Note**: if using a professional workstation with usage restrictions (system administrator), please note that the software installation must be done by the user or administrator <u>on the end user's</u> <u>profile</u>. Indeed, he will be the only one authorized to sign with his personal qualified certificate.

# Appendix 1 - Example of installation of Certeurope driver software

- 1. I go to this URL : <u>https://support.certeurope.fr/</u>

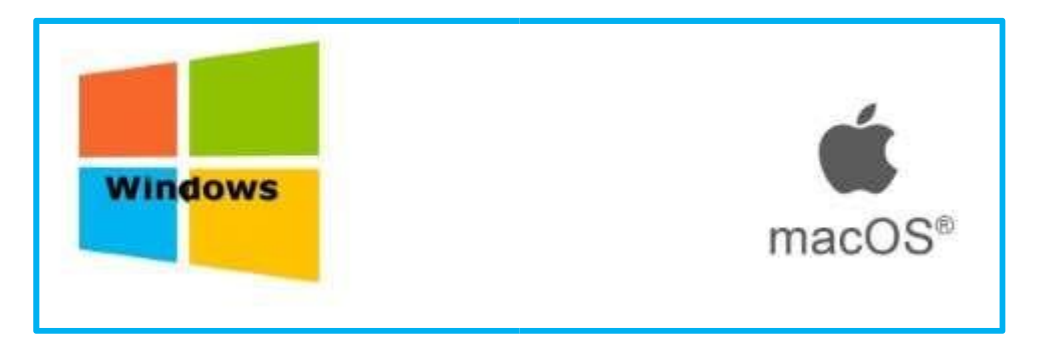

3. I select the appropriate driver version based on your operating system architecture (32-bit or 64-bit).

| <u>ب</u>                 |        |         |                                                                                            |
|--------------------------|--------|---------|--------------------------------------------------------------------------------------------|
| 19 <b>4</b>              | PILOTE | VERSION | COMMENTAIRES                                                                               |
| WINDOWS 11, 10 - 32 BITS | ±      | 173     | Navigateurs supportés Edge. Chrome et Firefox<br>Hash MDs ef5bcabg98ebeg13odfbf8g14e7oz698 |
| WINDOWS 11, 10 - 64 BITS | ±      | 173     | Navigateurs supportés Edge. Chrome et Firefox<br>Hash MD5 37/574844471bd9c8821012be65b4673 |

4. Once the file download is complete, execute the file.

5. I click on the "Suivant" button :

|   | Bienvenue dans l'assistant<br>d'installation de Oodrive Trusted<br>Key Manager Suite<br>Cet assistant va vous guider dans l'installation de Oodrive<br>Trusted Key Manager Suite sur votre ordinateur.<br>Il est recommandé de fermer toutes les applications actives<br>avant de continuer.<br>Cliquez sur Suivant pour continuer ou sur Annuler pour<br>abandonner l'installation. |
|---|----------------------------------------------------------------------------------------------------|
| 0 | Suivant > Annuler                                                                                                    |

6. I Check the box to accept the terms

O Je comprends et j'accepte les termes du contrat de licence

and i click on Suivant >

Allow the installation process to proceed automatically.

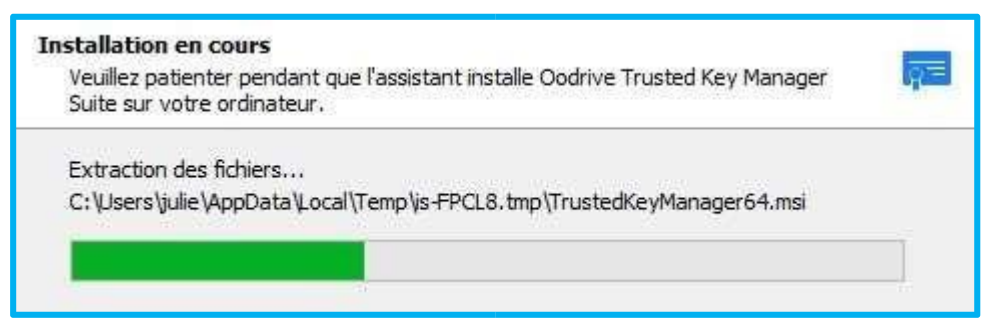

| Les informations suivantes sont importantes. Veuillez les                                | s lire avant de continuer.                         |
|------------------------------------------------------------------------------------------|----------------------------------------------------|
|                                                                                          |                                                    |
| Veuillez brancher votre clé et patientez<br>soit reconnue, puis cliquez sur Suivant pour | z un instant qu'elle<br>r continuer l'installation |
|                                                                                          |                                                    |
|                                                                                          |                                                    |

- 7. I insert my USB token, i wait several seconds (10 seconds minimum) so that it is recognized by my operating system, then I click on the "Suivant" button :
- 8. I tick "Executer Trusted Key Manager", then I click "Terminer":

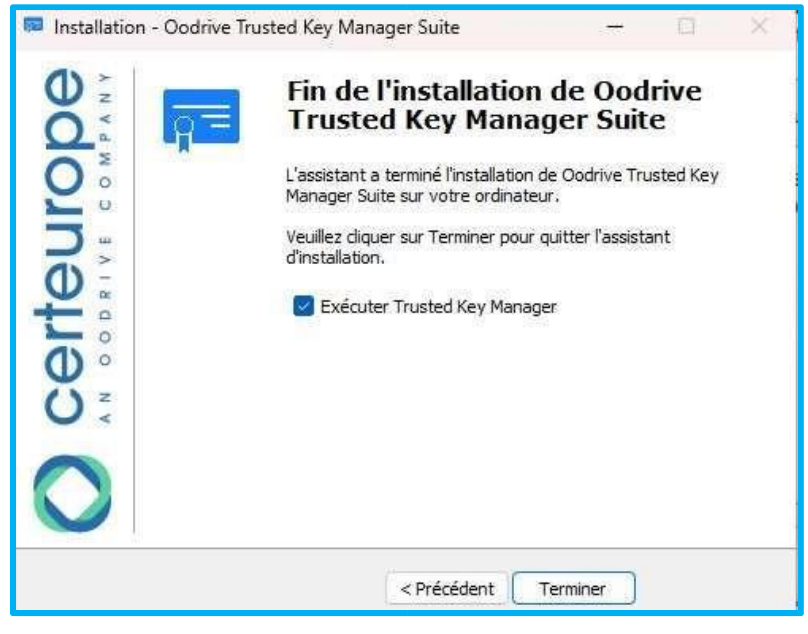

Note: If the "Trusted Key Manager" application does not open, you can run it manually by searching for "Trusted Key Manager" in the Windows search bar and clicking the icon.

| É                                                                                                    | TAPE 2 SUR 2 – ACTIVER LA CLÉ                                                                                                    |
|----------------------------------------------------------------------------------------------------|----------------------------------------------------------------------------------------------------|
| Branchez la clé sur votre ordinateur, puis double-cliquez sur l<br>suivez les instructions qui s'affichent à l'écran pour activer votr | ticòne Trusted Key Manager (TKM) sur le bureau de votre ordinateur pour lancer le logiciel. Ensuite,<br>re clé<br>Trusted Key<br>Manager |

9. I follow the instructions displayed on the screen and in my certificate authority provider's procedure to activate my USB key (or smart card)

Appendix 2 – Retrieval and installation of software allowing the electronic signature in the Banque de France product

- 1. I download the software by clicking on the link below: https://www.certeurope.fr/signqualified/prod/oodrive\_sign\_qualified.exe
- $2. \ \ \, {\rm I} \ {\rm Execute \ the \ file \ once \ the \ download \ is \ complete}$
- 3. I click on "Suivant" button :

| Installation - oodrive_sign | >                                                                                                |
|-----------------------------|--------------------------------------------------------------------------------------------------|
|                             | Bienvenue dans l'assistant<br>d'installation de oodrive_sign                                     |
|                             | Cet assistant va vous guider dans l'installation de oodrive_sign 1.6.0.811 sur votre ordinateur. |
|                             | Il est recommandé de fermer toutes les applications actives<br>avant de continuer.               |
| oodrive_sign                | Cliquez sur Suivant pour continuer ou sur Annuler pour<br>abandonner l'installation.             |
|                             |                                                                                                  |
|                             |                                                                                                  |
|                             |                                                                                                  |
|                             | Columb Annular                                                                                   |
|                             | Annue                                                                                            |

4. I click again on "Suivant" button :

| Installation - oodrive_sign                                                                          |                                            |                            | Ø      | ×    |
|----------------------------------------------------------------------------------------------------|--------------------------------------------|----------------------------|--------|------|
| Tâches supplémentaires                                                                               |                                            |                            |        | 8    |
| Quelles sont les tâches supplémentaires qui doi                                                      | vent être effectuée                        | es ?                       |        |      |
| Sélectionnez les tâches supplémentaires que l'a<br>pendant l'installation de oodrive_sign, puis diqu | ssistant d'installatio<br>Jez sur Suivant. | on doit <mark>e</mark> ffe | ectuer |      |
| Icônes supplémentaires :                                                                             |                                            |                            |        |      |
| 🛃 Créer une icône sur le Bureau                                                                      |                                            |                            |        |      |
|                                                                                                    |                                            |                            |        |      |
|                                                                                                    |                                            |                            |        |      |
|                                                                                                    |                                            |                            |        |      |
|                                                                                                    |                                            |                            |        |      |
|                                                                                                    |                                            |                            |        |      |
|                                                                                                    |                                            |                            |        |      |
|                                                                                                    |                                            |                            |        |      |
|                                                                                                    | Précédent Su                               | ivant                      | Ann    | uler |
|                                                                                                    |                                            |                            | citi   |      |

5. I click on "Installer" button:

| formations pour installer |                                                        | $\sim$                                                            |
|---------------------------|--------------------------------------------------------|-------------------------------------------------------------------|
| tion ou sur Précédent pou | r revoir ou                                            |                                                                   |
|                           |                                                        | *                                                                 |
|                           | •                                                      | v                                                                 |
|                           | formations pour installer<br>tion ou sur Précédent pou | formations pour installer<br>tion ou sur Précédent pour revoir ou |

 $6. \ \ \, I \ click \ on \ this \ button \ \ `Terminer". \ The \ procedure \ is \ finished.$ 

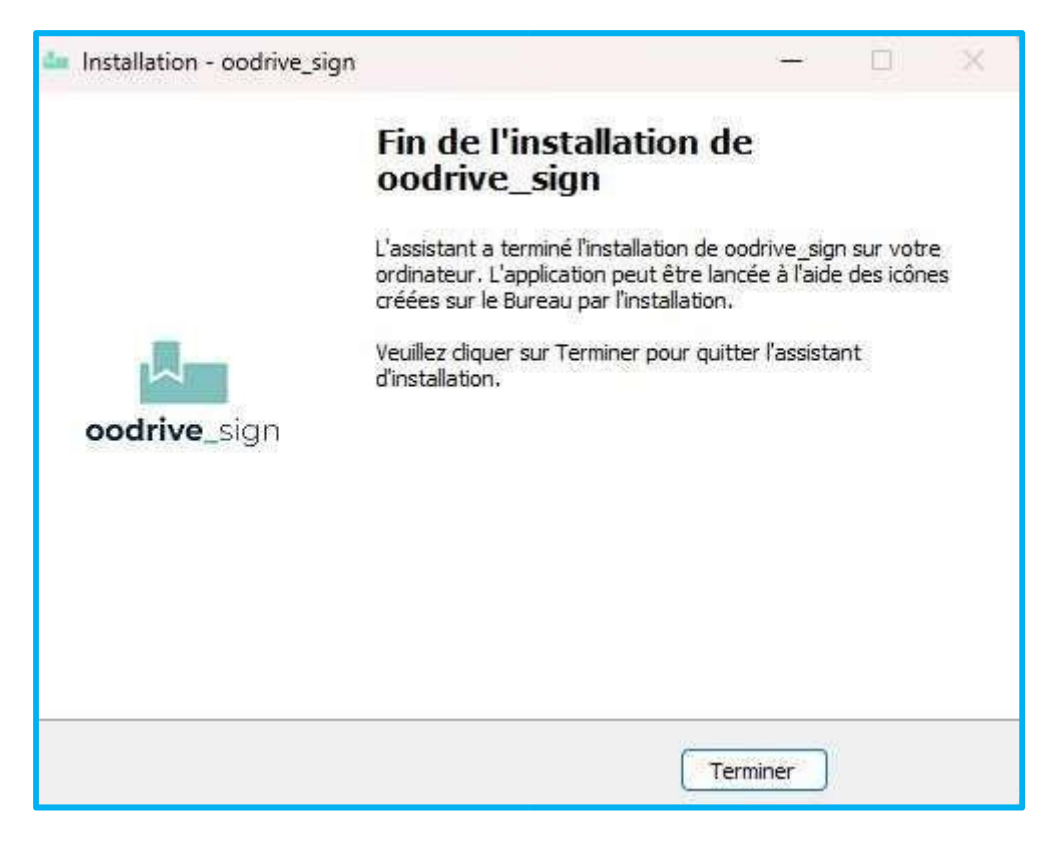